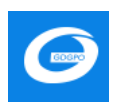

# 广东省政府采购智慧监管平台 项目采购电子交易系统使用手册

供应商版

博思数采科技发展有限公司

2020年6月

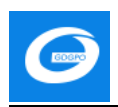

## 目 录

| 1. | 办公电脑配置要求 1 -                       |
|----|------------------------------------|
| 2. | 供应商操作流程1 - 1 -                     |
|    | 2.1. 下载投标相关客户端 1 -                 |
|    | 2.1.1. "盖章组件 RS 统一安全认证客户端"下载安装 1 - |
|    | 2.1.2.投标客户端下载安装 4 -                |
|    | 2.1.3.投标客户端路径指定6 -                 |
|    | 2.2. 供应商如何参与项目以及获取采购文件 6 -         |
|    | 2.3. 如何缴纳投标保证金 7 -                 |
|    | 2.4. 如何制作电子版投标文件 8 -               |
|    | 2.4.1.标书应答8 -                      |
|    | 2.4.2.标书/报价单盖章 10 -                |
|    | 2.4.3.撤销盖章 11 -                    |
|    | 2.4.4.标书加密12 -                     |
|    | 2.5. 如何上传/撤销电子版投标文件 13 -           |
|    | 2.6. 如何响应评标 15 -                   |
|    | 2.6.1.接收邀请进入洽谈室 18 -               |
|    | 2.7. 如何杳看项目中标情况 18 -               |

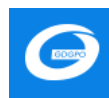

#### 1. 办公电脑配置要求

- ◆ 要求办公电脑操作系统为 Win7、Win8 或 Win10 操作系统;
- ◆ IE 浏览器版本为 IE10 及以上版本;
- ◆ 推荐使用谷歌浏览器访问系统。

◆ 适配的 CA 数字证书和电子签章(详见文末附件: CA 数字证书与电子签 章办事指南)

#### 2. 供应商操作流程

2.1. 下载投标相关客户端

#### 2.1.1. "盖章组件 RS 统一安全认证客户端"下载安装

步骤一:供应商登录广东省政府采购网,网址为: <u>http://www.gdgpo.gov.cn/</u>, 进入广东省政府采购网找到供应商登录口(如果没有广东省政府采购网账号需要 提前注册,没有电子签章 CA 的需要提前办理, CA 用于制作标书和开标时解密), 如下图:

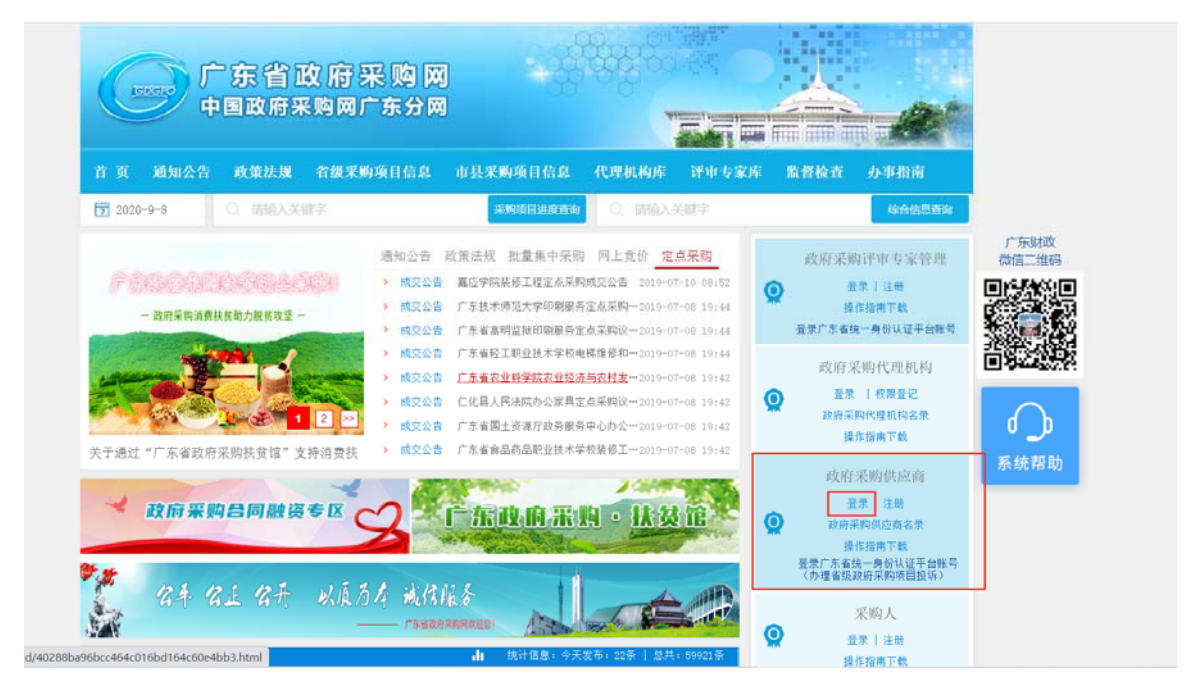

登录系统后找到项目电子交易菜单,点击进入项目采购电子交易系统,进入 项目电子交易系统后,展开左侧"项目电子交易"→"工具下载"菜单,选择好 "盖章组件 RS 统一安全认证客户端"进行下载。如下图所示:

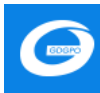

| ⊖广东           | 省政府 | 分采购智慧监管平台 ◎ 高+型 (104)                                                                                                    | O :: • ARGUD L<br>(AMDARAGUS) |
|---------------|-----|----------------------------------------------------------------------------------------------------|-------------------------------|
| Ⅲ<br>项目电子交易   | 0   | 资料下版                                                                                                    |                               |
| ■ 時か任务 ■ 日か任务 |     | \$44945€: 1211 doc dock pdf x8s x8sk zp ppf ppfk bd                                                                                                    | WAX 74.50                     |
| ■ 应标<br>■ 开标  |     | 210 2016年7月1日<br>227 元中期時に 20 大小: 2.42348 上州時刊: 2020-06-29:23:13:51                                                                                                    | THE SECTION                   |
| 网上宽谈          | 0   | 並像相利用名號—安全从這家/>>級V9442@2202008140「东正式版) 30<br>211 - 211-211 - 212-212 - 212-212 - 212-212 - 212-212 - 212-212 - 212-212 - 212-212 - 212-212 - 212-212 - 212-21<br>211 - 212 - 212 | •                             |
| A THE         | 0   | 1000/17 2 第 2 第                                                                                                    | 25 T 2500 K 2                 |

(1)下载完成进行解压之后,打开文件夹,选中 Installer.exe 右键"以管理员身份运行"。

| 🔀 Installer.exe         | 2020-6-16 11:15 | 应用程序     | 4,407 KB  |
|-------------------------|-----------------|----------|-----------|
| 🔒 iSignatureHARD.zip    | 2020-8-14 11:38 | ZIP 压缩文件 | 71,743 KB |
| 🔒 iSignatureKCS.zip     | 2020-6-12 13:49 | ZIP 压缩文件 | 3,205 KB  |
| 🔒 iSignatureMAIN.zip    | 2020-7-8 15:58  | ZIP 压缩文件 | 9,885 KB  |
| 🔒 iSignatureMAIN2.zip   | 2020-8-14 10:29 | ZIP 压缩文件 | 12,431 KB |
| 🔒 iSignatureMAIN4.zip   | 2019-8-20 9:19  | ZIP 压缩文件 | 45 KB     |
| A iSignaturePDF.zip     | 2020-6-12 14:04 | ZIP 压缩文件 | 6,369 KB  |
| 🔒 iSignaturePDF2018.zip | 2020-7-8 16:01  | ZIP 压缩文件 | 21,253 KB |
| 🔒 iSignatureTIME.zip    | 2019-9-6 14:16  | ZIP 压缩文件 | 918 KB    |
| 🔒 iSignatureUPDATE.zip  | 2020-3-6 13:58  | ZIP 压缩文件 | 1,052 KB  |
| Setup.mss               | 2020-7-24 9:36  | MSS 文件   | 11 KB     |
| 📄 安装说明.txt              | 2020-8-14 10:26 | 文本文档     | 1 KB      |

(2) 默认路径安装即可,点击安装。

注: 若在安装过程有提醒被拦截,要点击允许安装。

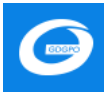

| 安装路径 C:\Users\Lend          | ovo\AppData\Roamin 选择          |
|-----------------------------|--------------------------------|
| 安装软件 (V9.0.0.9430)          |                                |
| ☑ 安 装-iSignature 引导文件       | ☑ 安 装-iSignature 主程序文件         |
| ☑ 安 装-iSignature 应用文件       | ☑ 安 装-iSignature 升级软件          |
| ✔ 安 装-iSignature iWebPDF签章版 | ☑ 安 装-iSignature iWebPDF2018签章 |
| ✔ 安装-金格中间件软件                | ✓ 安 装-iSignature 时间戳           |
| ☑ 安 装-iSignature 组件服务       | ✔ 安 装-iSignature 密钥盘驱动         |
|                             |                                |

#### 备注说明:

② 统一安全认证客户端不支持 XP 操作系统;

②若在进行签章、标书加密操作时提示:"产品组件服务加载失败"等问题。 只需在【开始】菜单下,找到【iSignature 可信电子签章 V9】,点击【iSignature 组件服务设置】,然后在右下角任务栏找到蓝色图标的"产品组件服务",右键 "开启服务"即可。

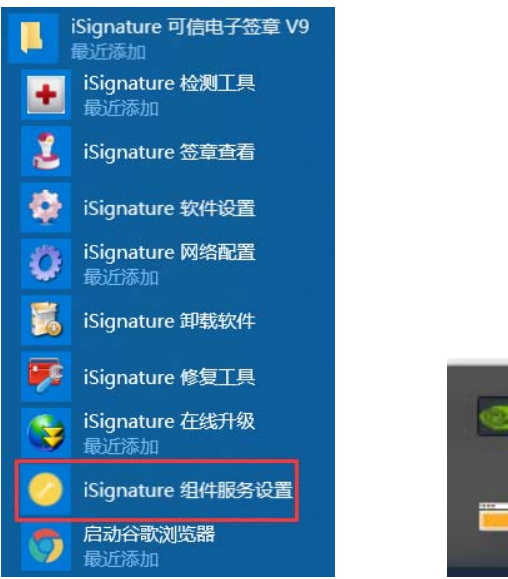

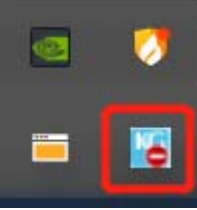

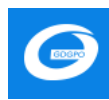

#### 2.1.2.投标客户端下载安装

进入系统,展开左侧"项目电子交易"→"工具下载"菜单,选择"投标客 户端"点击下载。如下图所示:

| 158a708                                   | 资料下载                                                                       |                 |
|-------------------------------------------|----------------------------------------------------------------------------|-----------------|
| 10 待办任务                                   | 文相樂型: 全部 doc docx pdf xis xisx z0 ppf pptx bd                              |                 |
| 12 己の任务                                   |                                                                            | 1010.3.5244539  |
| ■ 应标                                      | 投始者户端V5.0.16.0.zip                                                         | <b>O T</b>      |
| 吕 开晾 ──                                   |                                                                            |                 |
|                                           | 200 文/##時代: 20 大小: 125-62368 上/##95時: 2020-06-30 10.28-14                  | 78              |
| £ 1878 0                                  | 1090页 用2条                                                                  | ( 1 ) MEE 1 (21 |
| 下载;                                       | 完成后,双击 <sup>梁梁</sup> 讲行安装投标客户端,安装过程路径默                                     | 认即可。            |
| if and                                    | X_V1                                                                       | X               |
| 选邦                                        | 译安装文件夹                                                                     |                 |
| 安装;<br>要在 <sup>;</sup><br>个文 <sup>;</sup> | 程序将把 GCY_V1 安装到下面的文件夹中。<br>该文件夹中进行安装,请单击"下一步"。要安装到其他文件夹,请在下面<br>件夹或单击"浏览"。 | ū输入另一           |
| 文 <sup>,</sup>                            | 件夹(匠):                                                                     |                 |
| C:                                        | :\GCY_V1\ 浏览(                                                              | R)              |
|                                           | 磁盘开钉                                                                       | 肖(D)            |
| 为                                         | 自己还是为所有使用该计算机的人安装 GCY_V1:                                                  |                 |
|                                           | ● 任何人(E)                                                                   |                 |
|                                           | ○只有我()()                                                                   |                 |
|                                           | 取消 < 上一步(B) 下-                                                             | -步(N) >         |
|                                           |                                                                            |                 |

安装完成后,双击打开桌面已经安装的客户端<sup>投标客户端</sup>

,在弹出窗口填入

必要信息。其中用户名和密码和网页登录的账号密码一样,服务器地址输入: http://gdgpo.czt.gd.gov.cn/gpx-cxf,投标客户端支持账号登录和 CA 登录两 种方式,如图 1, CA 登录时需要提前登录系统绑定 CA,绑定 CA 和解绑 CA 的操

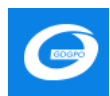

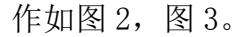

| [ 身份验 | <br>证窗口 |            |                 | ×          |
|-------|---------|------------|-----------------|------------|
|       | 广东省     | 政府采购       | 智慧监管平台          |            |
|       |         | 号登录        | CA登录            |            |
|       | 序列号:    |            |                 | 读取CA       |
|       | 供应商:    |            |                 |            |
|       | CA密码:   |            |                 |            |
|       | 服务器地址:  | http://gdg | po.czt.gd.gov.« | 刷新服务       |
|       |         |            |                 |            |
|       |         |            | 版               | 本:\75.0.13 |
|       |         | 图 1        |                 |            |

#### CA 绑定和解绑步骤

供应商办理 CA 后,可以在登录系统页面进行绑定和解绑操作,如下图:

| ① 广东省政府       | 府采购智慧监管平台                             |                                                                                                    |             | :: 🦲 (BULTRA 🗸 👩 🖱 |
|---------------|---------------------------------------|----------------------------------------------------------------------------------------------------|-------------|--------------------|
| = /           | 0 8068                                |                                                                                                    |             | RA28<br>8285       |
| 3 项目电子交易      | 任物名称                                  | 任約後期                                                                                                    | 服件          | 8006               |
| il icenti     | 交磨执行                                  | 0                                                                                                    | 19181316    | R/#2               |
| <u>月</u> 供应蜀库 |                                       |                                                                                                    | 100 C 100 C | CABCE              |
| 电子保路          |                                       |                                                                                                    |             | CA解剖<br>物因素的导      |
|               |                                       |                                                                                                    |             | 物化和分区              |
|               |                                       |                                                                                                    |             | 8-320x             |
|               |                                       |                                                                                                    |             | 312.045            |
|               |                                       |                                                                                                    |             |                    |
|               |                                       |                                                                                                    |             |                    |
|               |                                       |                                                                                                    |             |                    |
|               |                                       |                                                                                                    |             | U                  |
|               |                                       | 图 2                                                                                                    |             |                    |
|               |                                       |                                                                                                    |             |                    |
| 0 ++++        | · · · · · · · · · · · · · · · · · · · |                                                                                                    | ······      | 11 <b>(</b> )      |
|               |                                       |                                                                                                    |             |                    |
| * 158mZc8     |                                       | and the second second second second second second second second second second second second second second second |             |                    |
| D stand       |                                       | CA#8jg: 🙁                                                                                                    | 3411        |                    |
|               | 交易执行                                  | Res Comp                                                                                                    | .mairin,    |                    |
| A 110244      |                                       |                                                                                                    |             |                    |
| 4571665       |                                       | key/9710 ZINCENS SCIE ACH THAT DECEMPTORIES                                                                      |             |                    |
|               |                                       |                                                                                                    |             |                    |
|               |                                       | E 19                                                                                                    |             |                    |
|               |                                       |                                                                                                    |             |                    |
|               |                                       |                                                                                                    |             |                    |

图 3

在电脑上插入 CA 后,点击①处的下拉标志,在弹出下拉菜单中点击【CA 绑定】,然后等弹出对话框识别信息后,点击【确定】按钮即可绑定 CA,绑定的 CA 可用于投标客户端登录,如果需要解绑时点击【CA 解绑】按钮操作即可。

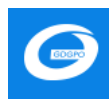

## 2.1.3. 投标客户端路径指定

进入投标客户端页面,对存放文件路径进行指定,用以投标文件编制完成后 存储的位置。

修改方式如下图:

| 有目主页 約年等時                        | ▲报价保存 <u>▲</u>   | 限价盖章 _ 一 标书加密 系统设置                                                                                                    | 通出系统                                                                                     |                                    |                  |   |  |
|----------------------------------|------------------|----------------------------------------------------------------------------------------------------|------------------------------------------------------------------------------------------|------------------------------------|------------------|---|--|
| 请根据列表中的项目,点击"投标                  | 管理"或"双击"         |                                                                                                    |                                                                                          |                                    |                  |   |  |
| 项目名称<br>GD-518-【宋】<br>演示项目(核心品牌) | 包号<br>(1)<br>(1) | 招标编号<br>GD-test-518<br>GD20200524                                                                                                    | 采购方式<br>公开招标<br>公开招标                                                                     | 投标截止时间<br>2020-06-08<br>2020-06-15 | 投标状态<br>正常<br>正常 |   |  |
|                                  |                  | ■ 投稿文件保存器码(重要)                                                                                                    |                                                                                          |                                    | - 0 ×            |   |  |
|                                  |                  | 存放路径:<br>中 二 第 indows-33<br>中 二 其他 (Dr)<br>○ 二 文社资料 (D)<br>○ 二 文社资料<br>● 二 文社资料<br>● 二 二 文社资料<br>● 二 二 二 二 二 二 二 二 二 二 二 二 二 二 二 二 二 二 二 | D (C:)<br>5:)<br>Cache 忠行相<br>5:(計44<br>5:(注44)<br>(二二二二二二二二二二二二二二二二二二二二二二二二二二二二二二二二二二二二 | 应的路径进行存储投                          | *文件              | · |  |
|                                  |                  |                                                                                                    |                                                                                          | n                                  |                  |   |  |

### 2.2. 供应商如何参与项目以及获取采购文件

供应商登录广东省政府采购网,网址为:http://www.gdgpo.gov.cn/,进入广 东省政府采购网找到供应商登录口(如果没有广东省政府采购网账号需要提前注 册,没有电子签章 CA 的需要提前办理,CA 用于制作标书和开标时解密),如下 图:

| 主页 通知公告 政策法规 省级                                                                                                    | 深购项目信息 市县采购项目信息               | 代理机构库 评审专家库            | 监督检查 办事指南                       |                  |
|----------------------------------------------------------------------------------------------------|-------------------------------|------------------------|---------------------------------|------------------|
| 2020-9-8 Q 请输入关键字                                                                                                    | 采购项目进度查询                      | Q 请输入关键字               | 综合信息重调                          |                  |
|                                                                                                    | 通知公告 政策法规 批量集中采               | 购 网上竟价 定点采购            | 政府采购评由专家管理                      | 广东财政             |
| PERSEAUCEMENTER                                                                                                    | > 成交公告 嘉位学院装修工程定点采            | 劉威交公告 2019-07-10 08:52 | 豊果   注册                         | <b>IN 556</b> 00 |
| 一 政府采购消费转载助力税救收率 一                                                                                                    | · 成交公告 广东技术师范大学印刷服            | 务定点采购2019-07-08 19:44  | 操作指南下载                          |                  |
|                                                                                                    | • 成交公告 广东省高明监狱印刷服务            | 定点采购说…2019-07-08 19:44 | 登录广东省统一身份认证平台账号                 |                  |
| State of the second second sec | > 成交公告 广东省轻王职业技术学校            | 电梯维修和2019-07-08 19:44  | 政府采购代理机构                        | 自己的意思。           |
|                                                                                                    | • 成交公告 <u>广东省农业科学院农业经</u>     | 济与农村发 2019-07-08 19:42 | 容量   約銀登记                       |                  |
|                                                                                                    | <ul> <li>         ・</li></ul> | 定点采购议2019-07-08 19:42  | 政府采购代理机构名录                      |                  |
|                                                                                                    | 林田子                           | 务甲心办公…2019-07-08 19:42 | 操作指南下载                          | الر ا            |
| 于通过"厂东省政府采购扶贫馆"支持消费                                                                                                    | (扶 ) MX公吉 ) 水自商品約品配並依本        | 等权规则上…2019-07-08 19:42 | ade the vil tile life the abs   | 系统帮助             |
|                                                                                                    | 2 Barris                      | 2000                   | 以府未购供应同                         | _                |
| 💙 政府采购合同融资专区                                                                                                    | · · · · 东政府采                  | ▶ · 扶贫馆 ▲ ●            | 登录 注册<br>政府系防御内有女景              |                  |
|                                                                                                    | and capitor to be             | Constant of the second | 取前未另供应同省示<br>操作措置下 <del>截</del> |                  |
|                                                                                                    |                               |                        | 採作招用下點                          |                  |

步骤一:供应商进入系统后,展开"项目电子交易→应标→项目投标"菜单。

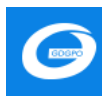

如下图所示,可以看到目前可投标的项目情况。

| =                         | *   | 应标整理                                                                  |                                     |              |       |          |                     |                     |                     |         |      |              |
|---------------------------|-----|-----------------------------------------------------------------------|-------------------------------------|--------------|-------|----------|---------------------|---------------------|---------------------|---------|------|--------------|
| 項目电子交易<br>6 待わ任务          | . 6 | 由非区域: 64.8           业务区域         金添业务区           水开展区域         内都古泉田 | 514 <b>11年後</b><br>95年後 14世紀 西都会出5: | 非级 鄂尔多斯布丰级   |       |          |                     |                     |                     | BEAUNDE | -    |              |
| B 2569<br>B 256<br>■ 4026 | , i | Reisen Garren                                                         | еззанал вжал                        |              |       |          |                     | X89                 | MANELLINGS WIT      |         | ***  | 4223         |
| <b>2</b> 开标               |     | 10.01149.01                                                           | 9505#                               | 預算金額(元)      | 采购方式  | IN STATE | 蘇酸爭動文件开始的问          | 获取采购文件截止时间          | HERE                | 1941    |      |              |
| 第 月上章法                    |     | GPCGD203256FG620F                                                     | 采购医疗设备                              | 1,000,000.00 | 公开细标  | 191215   | 2020-06-27 00 00:00 | 2020-07-03 23 59 59 | 2020-07-18 14:53:19 | (*P     | :48  |              |
| 建 千萬 工 📩<br>城市管理          |     | 440000-202005-10701-0073                                              | 广东省养老服务机构综合评估<br>- 均督导              | 3,300,000.00 | 用争性磋商 | 神经域      | 2020-06-23 00:00:00 | 2020-07-01 23 59 59 | 2020-07-06 21 23 35 | *0      | :#H  |              |
| 供应原库                      |     | 10日/四 ~ 共2条                                                           |                                     |              |       |          |                     |                     |                     | 3       | > #4 | ( <b>1</b> R |

步骤二:选中要参与的项目,点击【未参与项目】进入项目详情页面。

①查看报名开始/结束时间,以及开标时间;

②查看采购清单信息

| <b>瓦目明相</b>       |                                 |                                    |                     |                               |              | 项目投标信息     |
|-------------------|---------------------------------|------------------------------------|---------------------|-------------------------------|--------------|------------|
| (860): <b>#NE</b> | ·设备                             | 振虫的描:                              | 0.00 元              |                               |              | 获取采购文件: ## |
| 自由编句: GPCGD       | 203256FG020F                    | 开标时间:                              | 2020-07-18 14:53:19 |                               |              | 包投导信息:     |
| E购方式: 公开服装        |                                 | 代理机构:                              | 游试集采机构              |                               |              | 191: • 未争与 |
| if 室句: GDCH2      | 020                             | 立場时间:                              | 2020-06-27 11:17:11 |                               |              |            |
| 1,000,00          | 00.00 元                         |                                    |                     |                               |              |            |
| 来购单位信息            |                                 |                                    |                     |                               |              |            |
| ·與単位名称: <b>第试</b> | 陶单位                             | REAL:                              | 张先生                 |                               |              |            |
| 电彩地址: 醫學醫         |                                 | 联系电话:                              | 18813622696         |                               |              |            |
| 网络意               |                                 |                                    |                     |                               |              |            |
| <b>B</b> 1        | 联版采购文件开始时间:<br>2020-06-27 00:00 | 原取采购文件截止到间:<br>2020-07-03 23:59:59 |                     | 开标题5月:<br>2020-07-18 14:53:19 | 0            |            |
| 140.2             |                                 |                                    |                     |                               |              |            |
| 商品名称              | 80                              | 章位                                 |                     |                               | 预算单价(元)      |            |
| EP:04             | 1                               | 8                                  |                     |                               | 1.000.000.00 | 8          |

③填写联系人、联系方式;若存在联合体投标,输入供应商名称关键字,选择相应供应商即可。信息确认无误后,点击【确认参与】,即可对采购文件进行下载。

| 句坍标   | 信息   |
|-------|------|
| Cixio | EP/C |

| 3321011464    | 3           |
|---------------|-------------|
| 保证金金额: 0.00 元 | 是否接受联合体投标:否 |
| * 联系人姓名:      | 联系人手机号:     |
|               | 确认参与        |

### 2.3. 如何缴纳投标保证金

若参与的项目需要交纳保证金,系统目前采用线下缴交"投标保证金"模式,同时供应商可以在采购公告中查阅关于"投标保证金"方面的相关信息。

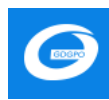

2.4. 如何制作电子版投标文件

2.4.1. 标书应答

步骤一:选择项目,点击"标书应答",进入标书应答界面。

| (1) 「京示项目(株心品牌)((1)) |                         |      |                                            |      |            |      |  |  |
|----------------------|-------------------------|------|--------------------------------------------|------|------------|------|--|--|
| ▲<br>项目主页            | ◎ 标书应答                  | 报价保存 | 报价盖章 · · · · · · · · · · · · · · · · · · · | 退出系统 |            |      |  |  |
| 项目主页 投核              | 示管理                     |      |                                            |      |            |      |  |  |
| 请根据列表中的              | 请根据列表中的项目,点击"投标管理"或"双击" |      |                                            |      |            |      |  |  |
| 项目名称                 |                         | 包号   | 招标编号                                       | 采购方式 | 投标截止时间     | 投标状态 |  |  |
| CD-518-【宋】           |                         | (1)  | GD=test=518                                | 公开招标 | 2020-06-08 | 正堂   |  |  |
| 演示项目(核               | 心品牌)                    | (1)  | GD20200524                                 | 公开招标 | 2020-06-15 | 正常   |  |  |

**步骤二:**选择应答大纲,逐条进行导入(供应商也可以把应答内容制作到同一张文件中,导入一次即可),客户端仅支持 PDF 格式的导入,按大项导入。

| 🗧 验证采购流程(勿动)((1))                                                                                                    |                                                     |
|----------------------------------------------------------------------------------------------------|-----------------------------------------------------|
| ▲ 标书应答 报价保存<br>项目主页                                                                                                    | 报价盖章 — — 标书加密 《 · · · · · · · · · · · · · · · · · · |
| 项目主页 投标管理                                                                                                    |                                                     |
| 应答大纲,                                                                                                    | 资格性条件                                               |
| D         资格性条件           日         日         行言性亲伴           日         日         技术部分           日         日         技术部分           日         一         商务部分           日         一         价格扣除           軍         限价部分 | 🖶   🛦 🗼   ④ ▾ 🛱 ᠿ ⊡ = 100% ⊽ ↔                      |

(1) "应答大纲"可以导入多个文件。

| 📄 验证采购流程 (勿动) ((1))                                                                                                    |                               |
|----------------------------------------------------------------------------------------------------|-------------------------------|
| ▲<br>项目主页 ↓ 标书应答 报价保存                                                                                                    | 报价盖章标书加密系统设置 退出系统             |
| 项目主页 投标管理                                                                                                    |                               |
| 应答大纲 8米系列公交车招标文件 2018 *<br>短答大纲 词 建全环位 7 时代也维护和昭夕西 *                                                                                             | 资格性条件                         |
| <ul> <li>□ △ 资格性条件</li> <li>□ ④ 符合性条件</li> <li>□ ● 技术部分</li> <li>□ ● △ 技术部分</li> <li>□ ● △ 价格扣除</li> <li>□ ● ↓ 价格扣除</li> <li>□ ▼ 报价部分</li> </ul> | 🖶   🛦 🛦    € • 📮 🗘 🗗 − 1% 🔍 + |

(2) 点击相应的部分,选择所需要的文件导入。

| 📗 验证采购流程 (勿动) ((1))                                                 |                                        |
|---------------------------------------------------------------------|----------------------------------------|
| ▲<br>项目主页 ————————————————————————————————————                      | 报价盖章 A 市 和密 系统设置 退出系统                  |
| 项目主页 投标管理                                                           |                                        |
| 应答大纲: 8米系列公交车招标文件 2018<br>10 70 70 70 70 70 70 70 70 70 70 70 70 70 | 资格性条件<br>  曇    ▲ ▲    ④ ▼ ፲፯ ① ① 1% ♪ |

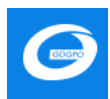

(3) 找到响应点在导入的标书中的具体开始位置选择<标记开始位置>

| ■ 独证平和选择(初动)((1))                                                 |                                                             |
|-------------------------------------------------------------------|-------------------------------------------------------------|
| ▲<br>项目主页 ● 标书应答 报价保存 报                                           | 6 差 型 标书加密 系裁设置 通出系统                                        |
| 项目主页 投标管理                                                         |                                                             |
| 应答大明: 8米系列公交车招标文件 2016 个<br>· *********************************** | 員 标记开始位置                                                    |
| ● ● <sup>● ● ●</sup> ● ● ● ● ● ● ● ● ● ● ● ● ● ●                  |                                                             |
| □ 特定资格要求<br>□ 特定资格要求<br>□ 目有独立承担民事责任的能力<br>■ □ 17会性多性             | 第一部分 招标公告                                                   |
| <ul> <li>□ 技术部分</li> <li>□ 商务部分</li> </ul>                        | <u>泉州市融盛工程咨询有限公司受<b>泉州公交发展有限公司</b>的委托,以公开招标</u> 的方式对以下项目进行采 |
| ■●● 价格扣除 ●● 报价部分                                                  | 购,欢迎合格供应商参加投标。                                              |
|                                                                   | 一、招标编号: RSZB[2018]003 号                                     |
|                                                                   | 二、项目名称:8米系列公交车采购                                            |
|                                                                   | 三、招标货物主要内容: 8米系列纯电动城市公交车 78辆。                               |

(4) 找到响应点在导入的标书中的具体结束位置选择<标记结束位置>

| 項目主页[投标管理]                                                                        |                                                                                                    |  |
|-----------------------------------------------------------------------------------|----------------------------------------------------------------------------------------------------|--|
| 应答大纲: 8米系列公交车招标文件 2015 *<br><sup>1</sup> 增 ** ま ** r ** ************************* | 资格性争夺 展标记开始设置 计组合图 3 适用位置 5                                                                                                    |  |
| □ ● ● ● ● ● ● ● ● ● ● ● ● ● ● ● ● ● ● ●                                           | <ul> <li>▲ ▲ Q ・ L ○ □ = 1438% → IEX 2</li> <li>▲ A B Q ・ L ○ □ = 1438% → IEX 2</li> <li>▲ A B Q ・ L ○ □ = 1438% → IEX 2</li> <li>▲ A B Q ・ L ○ □ = 1438% → IEX 2</li> <li>▲ A B Q ・ L ○ □ = 1438% → IEX 2</li> <li>▲ A B Q + L ○ Q + L ○ Q + Q + Q + Q + Q + Q + Q + Q + Q + Q</li></ul> |  |

(5)标记结束位置之后,可以看到对应标记内容点,点击后可以正常跳转。

| ■ 验证采购回程(お助)((1))                                                        |                                                     | - | ø | × |
|--------------------------------------------------------------------------|-----------------------------------------------------|---|---|---|
| ▲<br>項目主页 ●●标书应答 供价保                                                     | 上 控約量量 → → 标书加密 → 系统设置 通出系统                         |   |   |   |
| 项目主页 投标管理                                                                |                                                     |   |   |   |
| 应答大纲: 8米系列公交车招标文件 2016 *<br>19 98 - 27 910 - 17 911-16 46 91 92 0 5 18 * | 资格性条件 <b>网际记开始位置</b> <u>开始位置。3</u><br><u>结束在图。5</u> |   | 1 |   |
| ■ 资格性条件<br>● 特定资格要求                                                      | I - I - I - I - I - I - I - I - I - I -             | _ | 1 |   |

(6)同样的方式将下面各个应答部分的开始位置和结束位置都标记清楚, 标记完之后前面的框格会变为绿色,如下图所示,之后填写报价部分的信息。

| 📗 验证采购流程 (勿动) ((1))                                                                                                    |                                   |
|----------------------------------------------------------------------------------------------------|-----------------------------------|
| ▲<br>项目主页 报价保存                                                                                                    | 报价盖章 一标书加密 祭 4                    |
| 项目主页 投标管理                                                                                                    |                                   |
| 应答大纲: 8米系列公交车招标文件 2018 🗸                                                                                                    | 资格性条件<br>标记结束位置                   |
| □                                                                                                    | 🖶   🕼 🏦   🔍 ▾ 📋 🗘 🕞 📼 143.88% ∨ 🕂 |
| <ul> <li>□ ■ 特定页俗要求</li> <li>□ ■ 特定资格要求</li> <li>□ ■ 特定资格要求</li> <li>□ ■ 特定资格要求</li> <li>□ ■ 特定资格要求</li> <li>□ ■ 特定资格要求</li> <li>□ ■ 符合性条件</li> <li>□ ● 符合性条件</li> <li>□ ● 符合性条件</li> <li>□ ● 行合性条件</li> <li>□ ● 行合性条件</li> <li>□ ● 行合性条件</li> <li>□ ● 行合性条件</li> <li>□ ● 行合性条件</li> </ul> | □<br>■<br>                        |

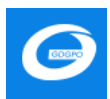

(7) 填写报价完毕后点击"报价保存"。

| 副 結成主要認識 (約約) ((1))                                                                                                    | 报价保存 盖银价盖章             | 量标书加密              | 死後後置 退出系统               |        |             |       | -     |
|----------------------------------------------------------------------------------------------------|------------------------|--------------------|-------------------------|--------|-------------|-------|-------|
| 项目王の: 秋季重理<br>应答大明:<br>● 0 茨格性条件<br>● 0 茨格性条件<br>● 0 茨格士 | ① 分發版份<br>预算金額<br>交货或服 | 竹墳写<br>(元):<br>务期: | 10,000,000<br>台同签订后30日内 | 交货     | 或服务地点: 广东南  |       |       |
|                                                                                                    | 序号                     | 货物或服务社             | 3称 是否允许进口               | 是否核心产品 | 規格型号        | 制造商名称 | 预算单位  |
|                                                                                                    | 1                      | 服务                 | 8 8                     | 2      | <b>联进H8</b> | Real  | 10000 |
|                                                                                                    | 当前显                    | 际1到1条,共1           | 条记录。                    |        |             |       |       |

## 2.4.2. 标书/报价单盖章

标书逐条应答完毕,对"标书、投标报价表"进行 CA 盖章。插入 CA 证书, 点击"报价盖章"。点击左侧生成的"投标报价表"、"投标分项报价表"→介 质盖章, 输入 CA 证书密码,点击"签名"完成盖章操作。

图 1:

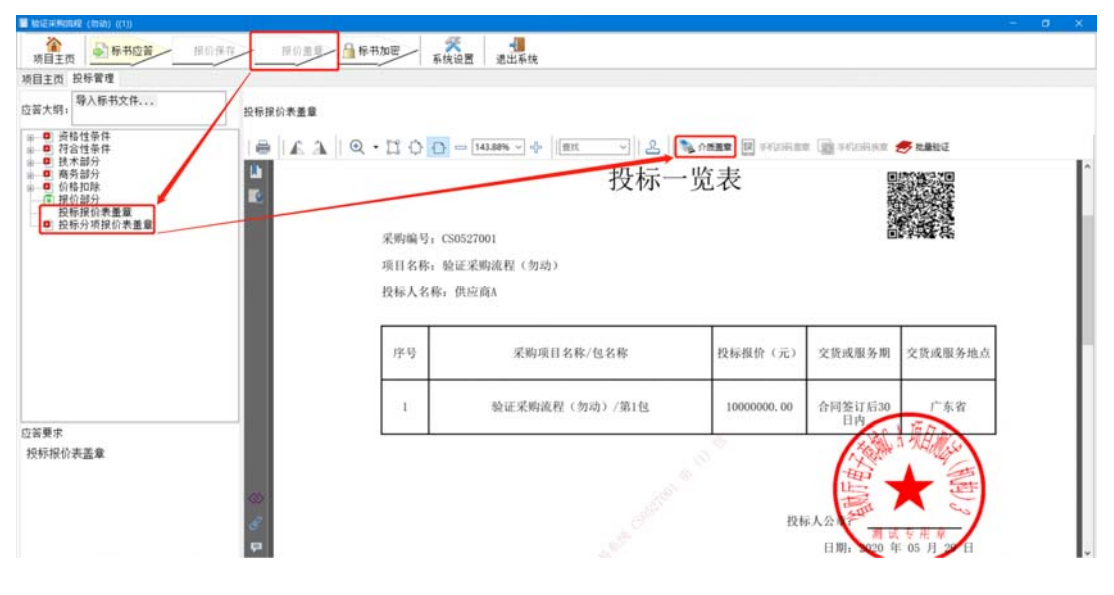

图 2:

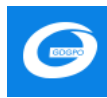

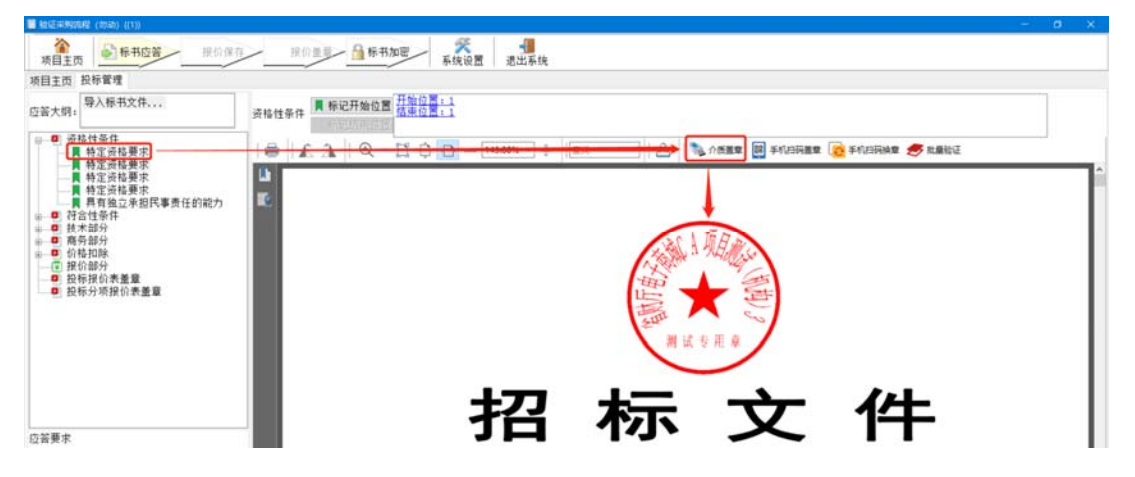

图 3:

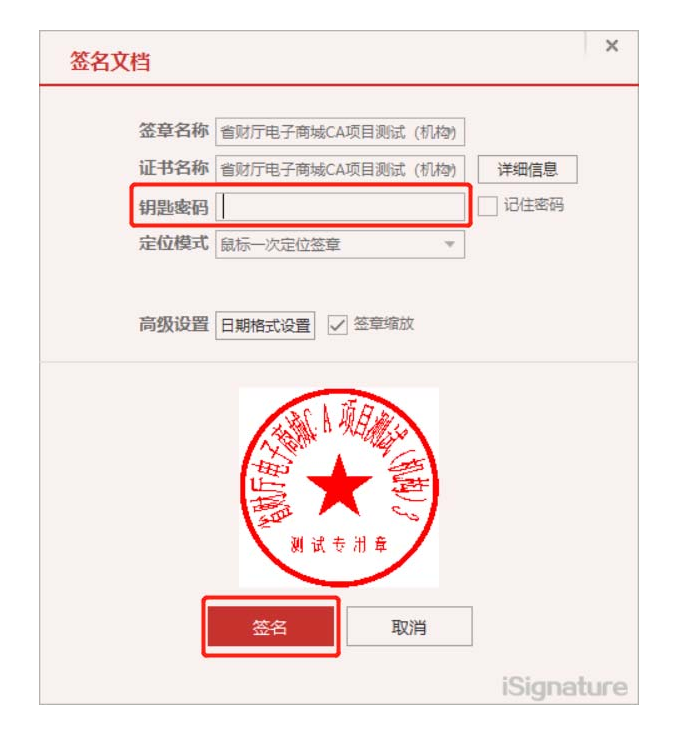

## 2.4.3. 撤销盖章

右键点击签章位置 → 撤销签章。

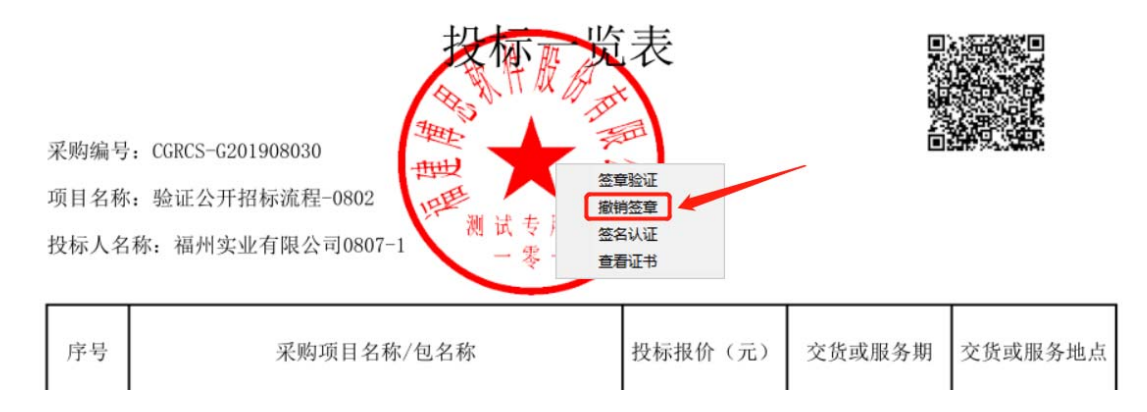

#### 2.4.4.标书加密

(1)电子签章完成之后,需对标书进行加密。点击"标书加密"按钮,输入 CA 密码。右上方显示"已加密",表示加密成功。之后点击退出系统即可。

注:标书加密成功后,会在标书目录中生成【.标书】、【.未加密标书】两 个文件。

(2) 若需"撤销加密",右键点击"已加密"→"撤销加密"。

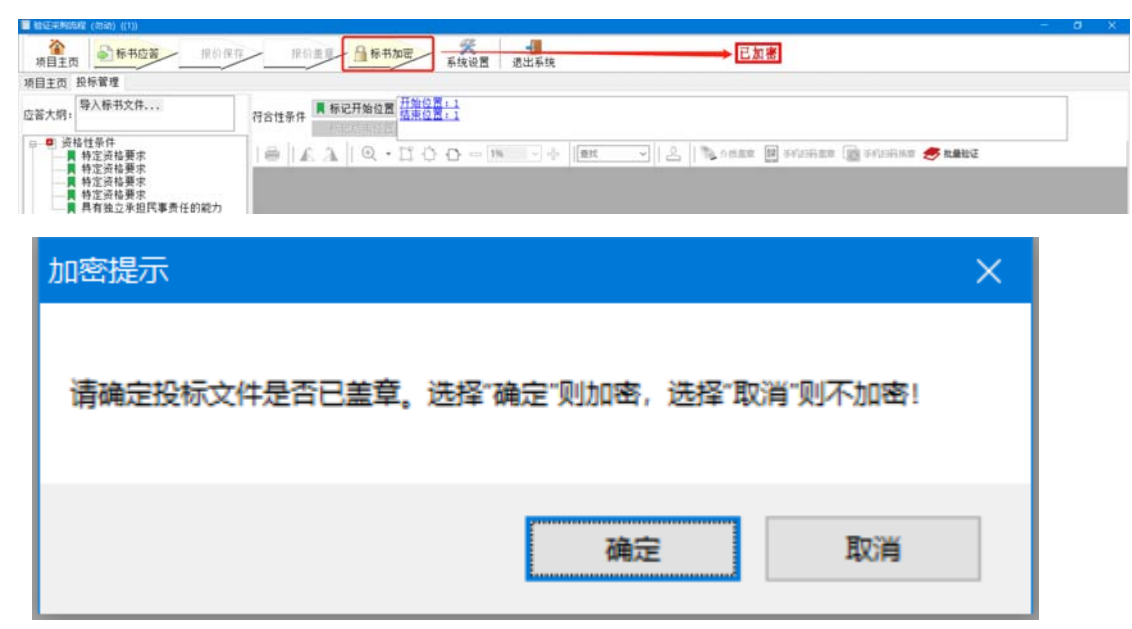

加密过程选中存文件的路径选择事先指定的路径即可。

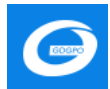

| ■标书生成文件及PDF文件导出路径设置 - □                                                                                                    | × |
|----------------------------------------------------------------------------------------------------|---|
| 存放路径                                                                                                    | ^ |
| ● Navicat Premium 12<br>● Sogoulnput<br>● Sogoulnput<br>● Youdao<br>● Fishell plus<br>● Youdao<br>● Fishell plus<br>● Youdao | ~ |
|                                                                                                    |   |
| <                                                                                                    | > |
| 资格性条件 <b>員 标记开始位置</b> <u>开始位置:1</u><br>扬动诗来位置                                                                                |   |
| 文件(6) 編編(6) 税率(7) 文価(0) 注解(7) 工具(7) 稀助(H)<br>                                                                                |   |
|                                                                                                    |   |
| 广东省政府采购智慧监督平台 ×                                                                                                    |   |
| ·<br>加密成功,请登录项目采购电子交易系统进行投标文件上传,投标文件位于您设置的导出文件夹位置内(后做为-标书的文件)!<br>OK                                                         |   |
|                                                                                                    |   |

## 2.5. 如何上传和撤销电子版投标文件

注意:供应商制作完标书后,一定到在开标前上传电子版投标文件,步骤如下:

**步骤一**:供应商进入系统后,点击"项目电子交易 → 应标 → 项目投标 → 已参与项目 → 投标文件管理"。如下图所示:

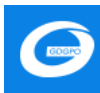

| =                                          | *   | 应标管理      |                |             |       |         |                     |                     |                     |                            |
|--------------------------------------------|-----|-----------|----------------|-------------|-------|---------|---------------------|---------------------|---------------------|----------------------------|
| 项目电子交易                                     | 14  | AREAL AAS |                |             |       |         |                     |                     |                     |                            |
| <b>10</b> 侍办任务                             |     | 业外区域 全部   | 业务区域 留平规       |             |       |         |                     |                     |                     |                            |
| 18 日の任务                                    |     | 未开展区域 内蒙  | 古自治学学校 情報者 西南自 | 18日本版 帮你多新市 | 孝授    |         |                     |                     |                     |                            |
| 1 应标                                       |     |           |                |             |       |         |                     | March Dina          | and a constraints   |                            |
| ■ 東田脱線                                     |     | M3P-10(EI | TO DATA BOOM   | ąci         |       |         |                     | 2017                |                     | and and a state            |
| 8 开标                                       | ÷., | 粮日%的      | <b>城田名称</b>    | 预算金额(元)     | 采购方式  | 2216463 | 获取平衡文件开始时间          | 获取采购文件机业时间          | 71458304            | sin .                      |
| ■ 7.65<br>一 四上寬次<br>业 工具下数<br>点価管理<br>前应資库 | ş   | 20200620  | But半和5日        | 5.000.00    | 公开相称  | 611     | 2020-06-22 00:00:00 | 2020-06-30 23 59 59 | 2020-07-15 10 00:00 | 重要的每些是<br>的话24世界<br>重要的现实件 |
|                                            |     | 20200623  | カ公采和数法         | 100,000,00  | 2开18% | 611     | 2020-06-23 00:00:00 | 2020-07-01 23:59:59 | 2020-07-14 10:00:00 | RESIDEN<br>RECORD          |

### 步骤二:选择相应的项目包,点击"上传标书"进行投标文件上传。

| 投标文件  | 管理          |                              |     |      |                     |                                  |       |
|-------|-------------|------------------------------|-----|------|---------------------|----------------------------------|-------|
| 项目投标  | 信息          |                              |     |      |                     |                                  |       |
| 项目名称: | 办公采购资试      |                              | 标电  | 价楷:  | 0元                  |                                  |       |
| 项目编号: | 20200623    |                              | 开标  | 时间:  | 2020-07-14 10:00:00 |                                  |       |
| 采购方式: | 公开招标        |                              | 代理  | 机构:  | 测试集采机构              |                                  |       |
| 备案号:  | 20200623    |                              | 立项  | 时间:  | 2020-06-23 13:11:39 |                                  |       |
| 采购单位  | 信息          |                              |     |      |                     |                                  |       |
| 采购前位。 | 23次: 激減采費単位 |                              | 民業  | λ:   | 王老师                 |                                  |       |
| 联系地址: | <u>г</u> #  |                              | Ū.S | 电话:  | 13520711234         |                                  |       |
|       |             |                              |     |      |                     |                                  |       |
| 包投标信  | 8           |                              |     |      |                     |                                  |       |
|       | 包1<br>一     | 开标题问:<br>2020-07-14 10:00:00 |     |      | 1                   | 19時載止計論):<br>2020-07-14 10:00:00 |       |
| 如号    | 文件名称        |                              |     | 1-10 | ate                 |                                  | 10/11 |
| 1     | ALC: NO     |                              |     | TIM  | matra               |                                  | 上的标志  |

**步骤三**:找到制作标书时保存投标文件的路径,(即 2.4.4.标书加密步骤),将相对应的加密投标文件(.标书文件)进行上传。

| 😂 打开                                                                                                    |      |                                  |                  |               |          |   |
|----------------------------------------------------------------------------------------------------|------|----------------------------------|------------------|---------------|----------|---|
| $\leftarrow \rightarrow \vee \uparrow$                                                                                                    | > 此目 | B脑 > 桌面 > 投标客户端文件存储位置 > 验证       | 采购流程 (勿动) ((1))伊 | 共应商A          | ~        | Ü |
| 组织 • 新建文件                                                                                                    | 夹    |                                  |                  |               |          |   |
| 📕 命令                                                                                                    | ^    | 名称                               | 修改日期             | 类型            | 大小       |   |
| 2 投标客户端文件                                                                                                    | ŧi   | 2D96F0FA-1B7B-424F-A5F5-DFC915   | 2020-5-29 0:14   | Adobe Acrobat | 920 KB   |   |
| OneDrive                                                                                                    |      | 🌿 99984253-373A-437F-B595-4EA88D | 2020-5-29 0:09   | Adobe Acrobat | 920 KB   |   |
|                                                                                                    |      | 🔁 price_fxbjb.pdf                | 2020-5-29 0:08   | Adobe Acrobat | 106 KB   |   |
| <ul> <li>・ 此电脑</li> <li>3D 对象</li> <li>・</li> <li>・</li> <l< td=""><td>🔁 price_tbylb.pdf</td><td>2020-5-29 0:07</td><td>Adobe Acrobat</td><td>103 KB</td><td></td></l<></ul> |      | 🔁 price_tbylb.pdf                | 2020-5-29 0:07   | Adobe Acrobat | 103 KB   |   |
|                                                                                                    |      | ☐ 供应商A-CS0527001(1)-20200529.00  | 2020-5-29 0:23   | 标书文件          | 1,752 KB | 1 |
|                                                                                                    |      | □ 供应商A-CS0527001(1)-20200529.00  | 2020-5-29 0:23   | 未加密标书 文件      | 1,751 KB |   |
| ₹ 図日                                                                                                    |      |                                  |                  |               |          |   |

**步骤四**:对于已经上传的投标文件在项目开标之前可以撤销。点击"撤销标 书",即可完成标书撤销操作。

| 项目投制 | <b>州信息</b>    |                               |       |                                         |            |  |  |
|------|---------------|-------------------------------|-------|-----------------------------------------|------------|--|--|
| 项目名称 | 2: 办公采购测试     |                               | 标书价格: | 0 元                                     |            |  |  |
| 项目编号 | 20200623      |                               | 开顿时间: | 2020-07-14 10:00:00                     |            |  |  |
| 采购方式 | ): 公开招标       |                               | 代理机构: | 测试集采机构                                  |            |  |  |
| 备案号: | 20200623      |                               | 立项时间: | 2020-06-23 13:11:39                     |            |  |  |
| 采购单位 | 反信息           |                               |       |                                         |            |  |  |
| 采购单位 | (名称: )例试采购单位  | 1                             | 联系人:  | 王老师                                     |            |  |  |
| 联系地址 | t: <b>广</b> 州 |                               | 联系电话: | 13520711234                             |            |  |  |
| 包投标值 |               |                               |       |                                         |            |  |  |
|      | <b>1</b> 21   | 开标函约问:<br>2020-07-14 10:00:00 |       | 10년6481년.81년68 :<br>2020-07-14 10:00:00 |            |  |  |
| 819  | 文件名称          |                               | ±1    | 5316)                                   | 19th       |  |  |
| 1    | 供应用A-2020062  | 3(1)-20200623.153952.标考       | 20    | 20-06-23 15:56:07                       | 1819976=+5 |  |  |
|      |               |                               |       |                                         |            |  |  |

#### 2.6. 如何响应评标

当专家发起磋商环节时,供应商需要进行响应,不在规定时间内进行响应的供应商将视为不响应。

供应商进入项目电子交易系统,点击"项目电子交易 → 网上竞谈",选中 正在参加的项目,点击【等候大厅】按钮,进入磋商聊天室。如下图所示:

| =            | * | IQE | 目列表                       |                        |         |                |       |              |
|--------------|---|-----|---------------------------|------------------------|---------|----------------|-------|--------------|
| 福田电子交離       |   | 80  | 18094C                    | 1015.0F                | 彩彩中位    | 101111         | 采取方式  | 1941         |
| 12 已办任务      |   | 1   | PHUS                      | <b>経向 (服</b> 務)        | 测试采购单位  | 100.000,000.00 | 用中位延用 | <b>等和大</b> 行 |
| ■ 点形         |   | 2   | UX新版公告测试 (包油) 06240201    | 以新版公告所述(勿动)062402      | 看就政行本部1 | 1,000,000.00   | 用一來證  | Sec.or       |
| 🗭 RLRA       |   | 3   | FHGD65                    | 附成手册用                  | 别式采购单位  | 1,000,000.00   | 公开邮稿  | NHA.17       |
| 土工具下数        | 4 | 4   | GPCG0202178FC030F         | 广东省界电影务机构综合评估与管导       | 演示采购单位  | 3,300,000.00   | 党争位福用 | <b>局税大厅</b>  |
| 減估管理         |   | 5   | 20200623                  | 办公案期期法                 | 例试采购单位  | 100,000.00     | 公开缩标  | <b>局限</b> 北行 |
| 供应简库<br>电子保闭 |   | 6   | CS-GD-LX003               | SHIR-FIEDHLOO3         | 看财政厅本部  | 2,000,000,00   | #-#3  | Bec.s.fr     |
|              |   | 7   | 440000-202005-156002-0112 | 南方医科大学2020501/中科强-国产设备 | 演示年期希位  | 10,000,000.00  | 公开缩标  | 等成大厅         |

供应商进入等候大厅,选中"叫号大厅",点击右下角的【发起承诺及报 价】,然后对响应情况进行答复。在等候大厅界面可以看到"采购预算"、"历 史记录"、"唱价情况"等信息,在做应答过程,若供应商需要上传附件文 件,点击右边的【上传】按钮就行上传。

注: 该环节的应答信息, 上传的附件等材料信息将保存到电子档案中。

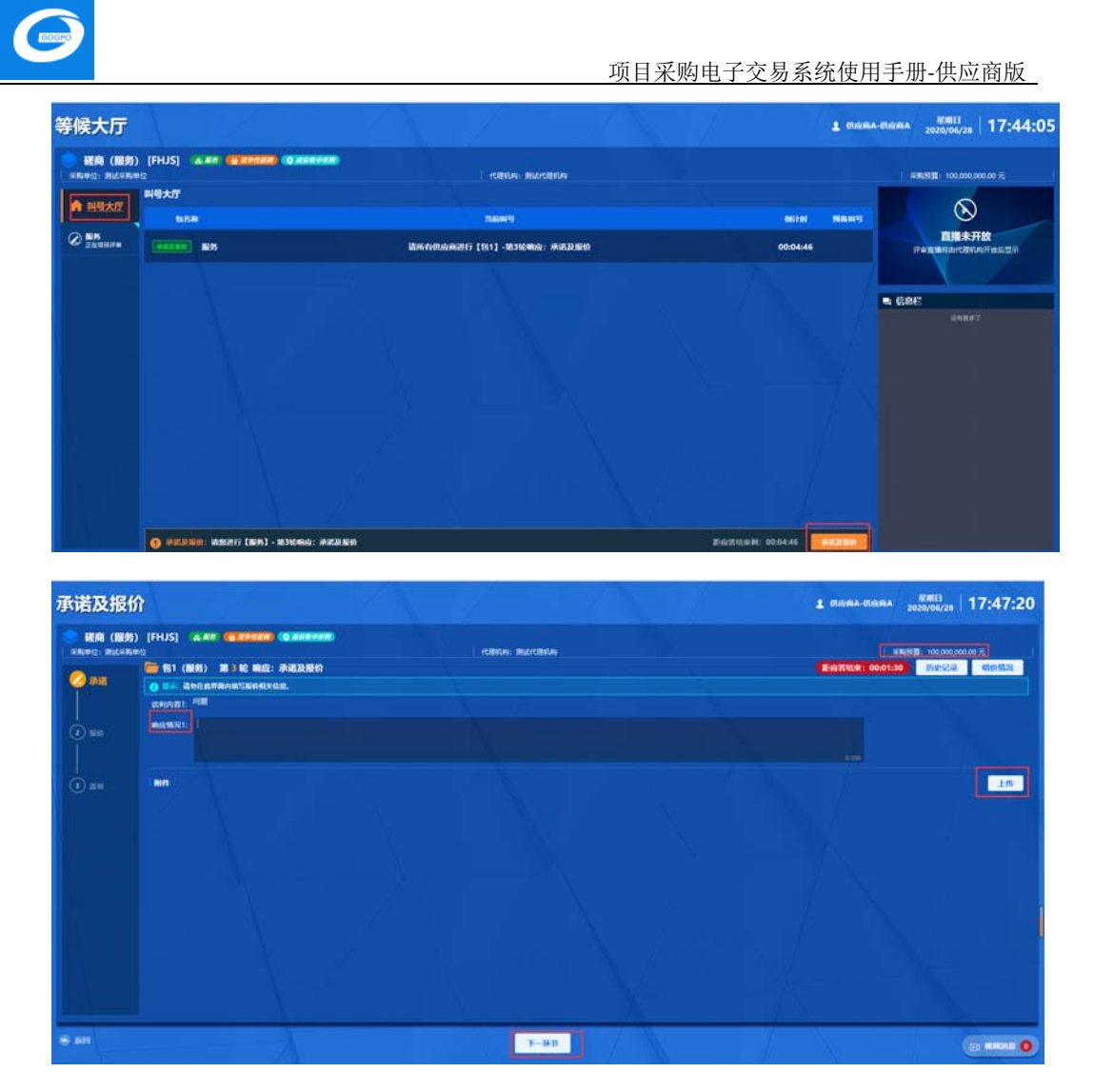

填写完响应情况后,点击【下一环节】,进入报价步骤,供应商根据自己实际情况填写 报价金额,填写完成后需要再次填写报价金额的大写用以系统验证,供应商也可以直接点 击【点击复制大写报价】,把复制出来的大写金额张贴到左下角的方框内。

注意:供应商需要确认大写金额和自己报价的数目是否一致。

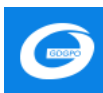

| 承诺及报价  |           |              | 7               |                     | 1                  |                                           |            | 1 016/6A-018/6  | A 2020/06/28                          | 17:57:37   |
|--------|-----------|--------------|-----------------|---------------------|--------------------|-------------------------------------------|------------|-----------------|---------------------------------------|------------|
|        | (FHJS) 🔉  |              | • 20549         |                     | - ICARIDAL MILLION | 100                                       |            |                 | ····································· | 1.00 元     |
| () ar  | C 181 (服务 | ) 第4轮响应:     | 承诺及报价           |                     |                    |                                           |            | E:@7516;8: 00:0 | 1:50 历史记录                             | 局的情况       |
| U AN   | 49        | RIMIN        | 85.50           | @B(G)               |                    | MIT # # # # # # # # # # # # # # # # # # # | 8000C      | 上一次总的670        | 副日常期                                  | 80         |
|        |           | <b>1955</b>  | 1.0000          | 323532              |                    | 100,000,000.00                            | 323,532.00 | 323,532.00      | <b>1</b> 55                           | 125        |
| 🕗 #BAD |           |              |                 |                     |                    |                                           |            |                 |                                       |            |
|        |           |              |                 |                     |                    |                                           |            |                 |                                       |            |
|        |           |              |                 |                     |                    |                                           |            |                 |                                       |            |
| 0 ===  |           |              |                 |                     |                    |                                           |            |                 |                                       |            |
|        |           |              |                 |                     |                    |                                           |            |                 |                                       |            |
|        |           |              |                 |                     |                    |                                           |            |                 |                                       |            |
|        |           |              |                 |                     |                    |                                           |            |                 |                                       |            |
|        |           |              |                 |                     |                    |                                           |            |                 |                                       |            |
|        |           |              |                 |                     |                    |                                           |            |                 |                                       |            |
|        |           |              |                 |                     |                    |                                           |            |                 |                                       |            |
|        |           |              |                 |                     |                    |                                           |            |                 |                                       |            |
|        | -         | 222 522 00   | Company Company |                     |                    |                                           |            |                 |                                       |            |
|        | ENTIREDI: | 323,532.0070 | MACHACKSER      | and a second second |                    |                                           |            |                 |                                       | 323,532.00 |
|        | 1 1014    |              |                 |                     |                    |                                           |            |                 |                                       | 10         |
| S 201  |           |              | 3               |                     | 1-100              | 3-160                                     |            | X               |                                       |            |
|        |           |              |                 |                     | 1-940              | P-MD                                      |            |                 |                                       | C: REALE   |

报价信息无误后(需要上传附件的点击【上传】按钮),进入"盖章环节",供应商需

| 承诺及报价   |                                     |                                   |             |                      | 1 сняна-сняна    | EXEE 18:11:04                                                                                                    |
|---------|-------------------------------------|-----------------------------------|-------------|----------------------|------------------|----------------------------------------------------------------------------------------------------|
|         | [FHJS] 🛛 🛲 🚛                        |                                   |             | i rebrun: bilarebrun |                  | FETEL 100.000.000.00 FE                                                                                                    |
| Ø æir:  | ○ (1) (服务) 第74<br>(0) (第二 第日期间决示派型) | 8 响应:水谱及指价<br>检节并盖电后电从理交,建交后1     | 9无法原用,请谢1   | aiữ作:                | ■E由資料出来: 00:01:0 | <u>Δ</u> <u>6</u> <u>6</u> <u>7</u> <u>2</u> <u>6</u> <u>7</u> <u>2</u> <u>8</u> <u>7</u> <u>7</u> <u>7</u> <u>7</u> <u>7</u> <u>7</u> <u>7</u> <u>7</u> <u>7</u> <u>7</u> |
|         |                                     |                                   |             | 最终承诺报价书              |                  |                                                                                                    |
| (⊂) see | 福田名田                                | 延育(服务)                            |             |                      |                  |                                                                                                    |
|         | 198                                 | 1                                 | <b>58</b> 8 | <b>股</b> 格           |                  |                                                                                                    |
| 0 ==    | 能改                                  | 7                                 | 14116       | 2020年06月28日18:10:37  |                  |                                                                                                    |
|         | 投环机杂商                               | 供应商A                              |             |                      |                  |                                                                                                    |
|         | 服练总服装 (人民活)                         | 小写: 323,532.00元<br>大写: 創始記万會門伍佰會! | 前元星         |                      |                  |                                                                                                    |
| 1 J     | 实质性变动内容或统-                          | 要求:                               |             |                      |                  |                                                                                                    |
|         | /问题: 问题                             |                                   |             |                      |                  |                                                                                                    |
|         | <b>助</b> 型: 142                     |                                   |             |                      |                  |                                                                                                    |
| 16      | 脱炭酸位 (調査) :                         | 0                                 |             |                      |                  |                                                                                                    |
|         | (                                   |                                   |             |                      |                  | 20204F06/\$28E                                                                                                    |
|         | 0                                   | REVE T                            |             |                      |                  |                                                                                                    |
|         |                                     |                                   |             |                      |                  |                                                                                                    |
|         |                                     |                                   |             |                      |                  |                                                                                                    |
|         |                                     |                                   |             |                      |                  |                                                                                                    |
|         |                                     |                                   |             |                      | 1 X              |                                                                                                    |
| 1 2 1 M |                                     |                                   |             | 1-99 22              |                  | D: KOKALE 🔕                                                                                                    |
|         |                                     | 200                               |             |                      |                  |                                                                                                    |

要对前面的填报信息进行【电子签章】,然后点击【提交】按钮。

若供应商未做应答,则时间截止后系统自动弹出提醒,并视供应商未应答响应。

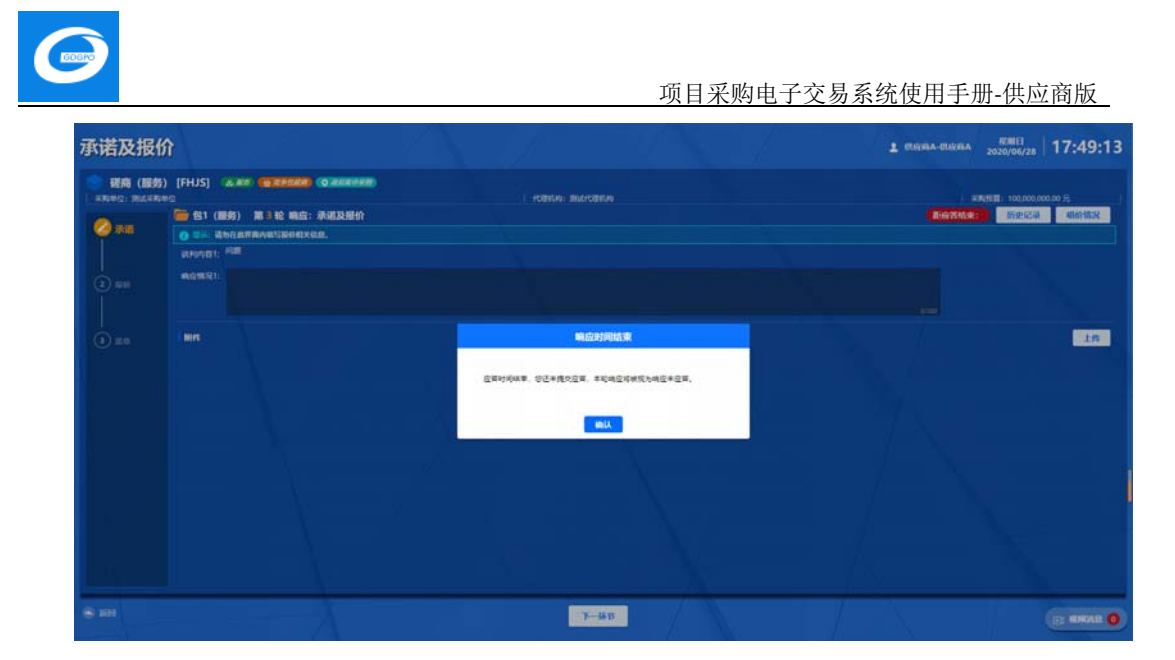

## 2.6.1. 接收邀请进入洽谈室

被邀请进行洽谈的供应商在等候大厅有弹出框提示,供应商点击【接受】进 入洽谈环节。

| 等候大厅                    | A.          |                                               | $\Delta$       |           |    | 1 88        | ·##-#2 2020/06/28 18:51:57 |
|-------------------------|-------------|-----------------------------------------------|----------------|-----------|----|-------------|----------------------------|
| 磁商(服务)<br>(素料時): 第12年期時 | (FHJS)      | & ## ( <b>@ ######</b> ) ( <b>0 ######</b> #) | - reliteration | MACHEN    |    |             |                            |
|                         | 叫号大厅<br>(u2 |                                               | дине           |           |    | -           | $\otimes$                  |
| @ ##<br>263289          |             | 83                                            |                | 板统治课查请    | ×  | 03-但前<br>前C | 直播未开放                      |
|                         |             | $\chi = 1$                                    |                |           |    |             | ■ 信息栏                      |
|                         |             |                                               |                |           |    |             |                            |
|                         |             |                                               | 服务             | - 第1轮谈判洽谈 |    |             |                            |
|                         |             |                                               |                |           |    |             |                            |
|                         |             |                                               | 7              | 1         |    |             |                            |
|                         |             |                                               |                |           |    |             |                            |
|                         |             |                                               |                | A         | /` |             |                            |
| 8 an                    |             |                                               |                |           |    | N.          | E: RMAR ()                 |

## 2.7. 如何查看项目中标情况

供应商进入系统后,点击"项目电子交易 → 应标 → 项目投标 → 已获取 采购文件 → 查看过程文件",如果中标则会弹出"中标通知书"。如下图所示:

| =                      | *  | 版标管理          |                            |               |      |          |                     |                     |                     |                              |      |
|------------------------|----|---------------|----------------------------|---------------|------|----------|---------------------|---------------------|---------------------|------------------------------|------|
| 项目电子交稽                 | ~  | 选择区地: 省本级     |                            |               |      |          |                     |                     |                     | 12.2                         |      |
| 15 時か任务<br>15 己の任务     |    | 业务区域<br>未开展区域 | 全部业务区域 第半级<br>内都在目出区丰级 模板值 | 西藏政治区丰壤 银行多数/ | 5年级  |          |                     |                     |                     |                              |      |
| 2 26<br>2 2106         | ~  | 未获取采购文件       | CLEAR STREAM               | ROMAES        |      |          |                     | X829 ( 11.5         |                     | 10 II V                      | 高级意识 |
| 🚨 开肠                   | ×. | IATI WAI      | wase.                      | 預算金額(元)       | 采购方式 | 1999-052 | 原型甲胞文件开始时间          | 研究中的文件和上的问          | Hildlifi            | 80                           |      |
| 與上寬波<br>之 工具下載<br>送供管理 | 20 | C80527001     | <b>验运用用的规模</b> (约38)       | 10,000,000 00 | 公开假标 | 611      | 2020-05-01 00 00 00 | 2020-05-07 23 59 59 | 2020-05-30 11:25:00 | BESSING<br>NGONTE<br>BESSING |      |

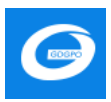

## (1) 查看中标通知书,供应商可自行打印,如下图所示:

|                                                                |                                                     |                                 | ſ |
|----------------------------------------------------------------|-----------------------------------------------------|---------------------------------|---|
|                                                                | 中标通知书                                               |                                 |   |
| 编号: CS0527001<br>编号: CS0527001                                 |                                                     |                                 |   |
|                                                                |                                                     | the second second               |   |
| (周8:<br>調試早期单位于2020年05月30日就验证早期課程(勿动)进<br>「                    | 世行公开信号采购,现通知贵公司中标,请按规定时限和程序与采购人签》<br>               | £米购首问。                          |   |
| 18985<br>制成采购中位于2020年05月30日就设证用3%加税 (の初) 並<br>中标合同包号           | 进行公开招标采购,现通知费公司中标,请按规定时限和程序与采购人签》<br>中标合同包名称        | E米购首问。<br>中标金额(元)               |   |
| 1888:<br>第14年第9年位于2020年05月30日就会議所第31488(参加)並<br>中标合同名号<br>合同名1 | 目行公开指导采购,现通知此公司中标,请按规定时限和程序与采购人签)<br>中标合同包名称<br>服务器 | <u>中标金額(元)</u><br>10,000,000.00 |   |

(2) 查看专家评审结果,供应商可自行打印,如下图所示:

| 查看过程文件      | 返回    |
|-------------|-------|
| 结果通知书 评制结果  |       |
| <b>第一</b> 8 | (130) |
| 中标          |       |

附件: CA 数字证书与电子签章办事指南

## CA 数字证书与电子签章办事指南

| 设定依据   | 《中华人民共和国电子招标投标办法》(2013 年第 20 号令)<br>《中华人民共和国电子签名法》中华人民共和国主席令第十八号                                                                                                    |
|--------|----------------------------------------------------------------------------------------------------|
| 办理对象   | 已经在广东省政府采购智慧监管平台上完成注册的采购招标代理机构、供应商等                                                                                                    |
| CA 功能  | <ol> <li>1. 对平台上的相关文件进行电子签名及签章,确保真实性安全性以及不可否认性,如委托协议、中标合同、项目公告、投标文件等。</li> <li>2. 对投标文件进行加密解密操作,确保安全性及保密性。</li> </ol>                                                 |
| 申请条件   | 需要使用 <u>广东省政府采购智慧监管平台</u> 的对象,办理 CA 条件如下:<br>(一)具有独立承担民事责任的能力;<br>(二)具有国家规定的相应类别的营业执照、资质证书、安全生产许可证证书或其他资格证明文件;<br>(三)保证提供的资质、资料的真实性、完整性、有效性;<br>(四)没有因违法行为或不良行为被限制投标; |
| 受理服务机构 | <b>网证通:</b> 广东省电子商务认证有限公司 400-830-1330                                                                                                    |
| (请自行选  | GDCA:数安时代科技股份有限公司广州分公司 95105813                                                                                                    |

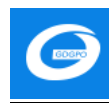

| 择)                    |                                                                                                    |
|-----------------------|----------------------------------------------------------------------------------------------------|
| 线上办理                  | 网证通: <u>https://bpms.cnca.net/usercertservice/index.jsp?serviceId=560a9955b61a2150</u><br>GDCA: <u>https://item.taobao.com/item.htm?ft=t&amp;id=618273396126</u> |
| 线下办理                  | 网证通: 广州市越秀区建设五马路1号德安大厦1楼<br>GDCA: 广州市越秀区东风中路448号成悦大厦23楼业务前台                                                                                                    |
| 支付方式                  | 现金、刷卡、微信、支付宝等方式                                                                                                    |
| 办理项目名称                | 请选择:【广东省政府采购智慧监管平台】                                                                                                    |
| CA 使用售后<br>服务         | 统一服务热线: 4008876133<br>在线客服: http://www.ruizhengtong.com/                                                                                                    |
| <b>网证通</b> 办理<br>流程指南 | 阿证通数字证书及<br>电子签章办理操作                                                                                                    |
| GDCA<br>办理流程指南        | GDCA数字证书及<br>电子签章办理操作                                                                                                    |
| 注意事项                  |                                                                                                    |